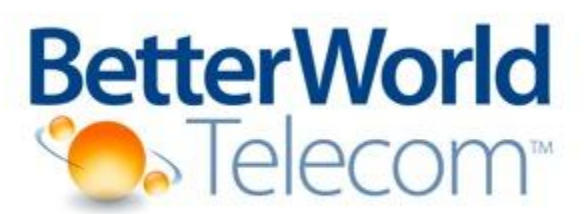

Delivering Voice and Data Solutions that Revolutionize Work

# **BetterWorld Telecom Virtual PBX**

Web Interface User Manual

Change the World. One Call at a Time.™

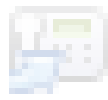

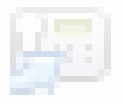

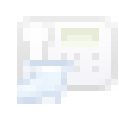

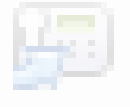

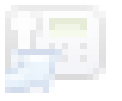

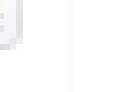

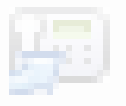

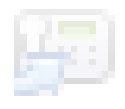

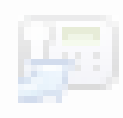

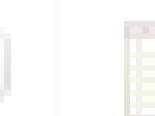

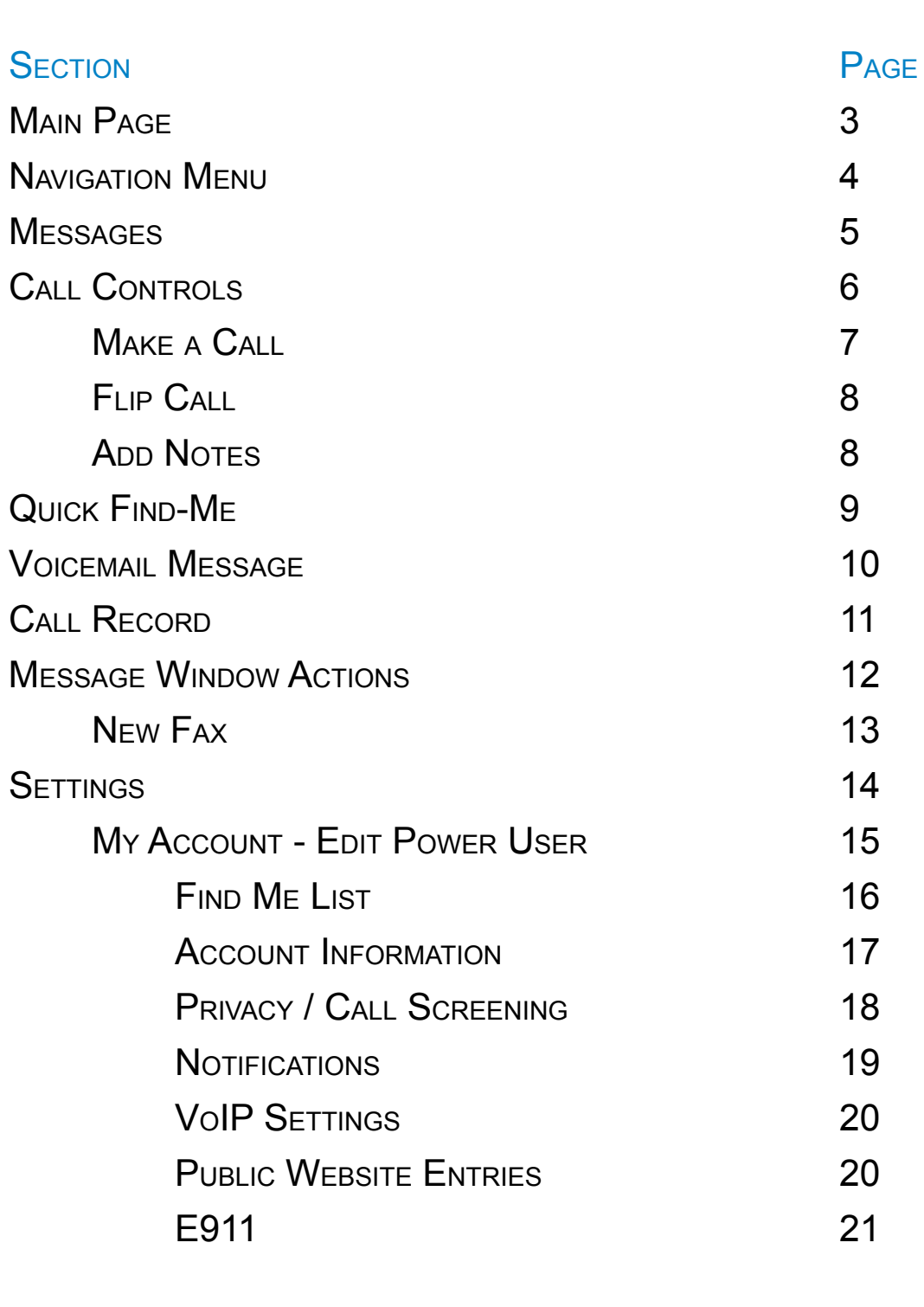

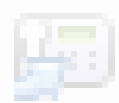

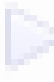

#### Main Navigation Menu

messages people calltree queues settings logout

| iel | iete refresh move select all |                       | (Messag                 | jes 1-2  | 1)    |     | Voicemail - 1                 | Email - 0   Fax - 0 |
|-----|------------------------------|-----------------------|-------------------------|----------|-------|-----|-------------------------------|---------------------|
|     | FROM                         | MESSAGE               | RECEIVED T              | -        | NOTES | REC | Find Me List                  | Make Call 🛛 🕅       |
|     | 7032312209 - WIRELESS CALLER | VoiceMail: Voice Mail | 10:38 AM EST Today      | ¥9       |       |     |                               |                     |
| Ξ.  | 7038898335 - jb24a           | Call: 30 s            | 10:08 PM EST Thu 01/25  | H        |       |     | Callroom                      | ? 🗅                 |
|     | 7039732877 - WIRELESS CALLER | Call: 8 m 52 s        | 2:30 AM EST 01/24/2007  | Æ        | 2     |     | CALL                          | STATUS              |
| 1   | 7039732877 - WIRELESS CALLER | Call: 18 s            | 2:21 AM EST 01/24/2007  | H        |       |     | WIRELESS CALLER<br>7032312209 | Ringing             |
| _   | 7032422424 - Matthew Smith   | Call: 25 s            | 11:56 PM EST 01/23/2007 | Æ        |       |     |                               |                     |
|     | 7032422424 - Matthew Smith   | Call: 14 s            | 11:56 PM EST 01/23/2007 | H        |       |     |                               |                     |
| Γ   | 7039732877 - WIRELESS CALLER | Call: 30 s            | 11:55 PM EST 01/23/2007 | <u>F</u> |       | ⊳   |                               | • 🖉                 |
|     | 7036739189 - Jack Bauer      | Call: 12 s            | 11:54 PM EST 01/23/2007 | H        |       |     |                               |                     |
| T   | 7032422424 - Matthew Smith   | Call: 13 s            | 11:49 PM EST 01/23/2007 | Æ        |       |     | Message Command               |                     |
|     | 7039732877 - WIRELESS CALLER | Call: 19 s            | 11:43 PM EST 01/23/2007 | <u>F</u> |       |     | New Email                     | Search              |
| -   | 7039732877 - WIRELESS CALLER | Call: 27 s            | 11:22 PM EST 01/23/2007 | <u>F</u> |       |     | 👜 New Fax                     | 🗣 New Folder        |
|     | 7039732877 - WIRELESS CALLER | Call: 1 m 19 s        | 11:16 PM EST 01/23/2007 | Æ        |       |     | Manage Lists                  | Delete Folder       |
| -   | 7039732877 - WIRELESS CALLER | Call: 20 s            | 10:06 PM EST 01/23/2007 | Æ        |       |     | - Hondge Lists                |                     |
| -   | 7039732877 - WIRELESS CALLER | Call: 17 s            | 10:05 PM EST 01/23/2007 | Æ        |       |     | Browse Folders                | (?)                 |
| _   | 7039732877 - WIRELESS CALLER | Call: 16 s            | 10:05 PM EST 01/23/2007 | Æ        |       |     |                               |                     |
| -   | 7036739189 - Lionel Hutz     | Call: 1 m 26 s        | 11:32 AM EST 01/16/2007 | <b>H</b> |       |     | Personal                      | <b>•</b>            |
| _   | 7032422424 - Matthew Smith   | Call: 32 s            | 11:46 PM EST 01/11/2007 | Æ        |       |     | 🖴 Inbox                       |                     |
| _   | 7036739189 - Jack Bauer      | Call: 45 s            | 11:41 PM EST 01/11/2007 | <b>F</b> |       |     | Sent Items                    |                     |
| _   | 7032422424 - Matthew Smith   | Call: 10 s            | 11:36 PM EST 01/11/2007 | Æ        |       |     | Pa                            |                     |
|     | 7032422424 - Matthew Smith   | Call: 3 m 0 s         | 11:27 PM EST 01/11/2007 |          |       |     | u Irash                       |                     |
| _   | 7032422424 - Matthew Smith   | Call: 33 m 17 c       | 11.02 PM EST 01/01/2007 |          |       |     |                               |                     |

### Messages Window -- Default All Messages Page Shown

#### Call Controls.

This is present all the time for quick access to real-time activities.

### Page Specific Options

# Main Navigation Menu

| Messag<br>Real-tin<br>call log,<br>fax mes | <b>ge Window.</b><br>ne access to y<br>voicemail, an<br>ssages. | vour<br>Id | Call Tree.<br>View of the<br>call tree. M<br>logged in as<br>to make cha | company<br>ust be<br>s Operator<br>anges. | Settings.<br>Access to a<br>extension p<br>preference | all your acc<br>preferences<br>s, and time | ount settings, incluc<br>s, message display<br>-zone settings. | ling |
|--------------------------------------------|-----------------------------------------------------------------|------------|--------------------------------------------------------------------------|-------------------------------------------|-------------------------------------------------------|--------------------------------------------|----------------------------------------------------------------|------|
|                                            | messages                                                        | people     | call tree                                                                | queues                                    | settings                                              | logout                                     |                                                                |      |

| People.<br>The People section<br>contains Company<br>Directory and | Queues.<br>The ACD Queue window lets you monitor<br>department queue activity. Managers can<br>monitor and record calls. |
|--------------------------------------------------------------------|----------------------------------------------------------------------------------------------------|
| Address Book.                                                      | This is an odd an aanviaa . Aak your                                                                                     |
|                                                                    | representative for more info.                                                                                            |

# Messages Window

|                                      | - | Message Filter Tabs: Defaults to All Message shown. Click on tabs to filter by Message Type. |                              |                       |                         |                            |                      |                         |   |   |
|--------------------------------------|---|----------------------------------------------------------------------------------------------|------------------------------|-----------------------|-------------------------|----------------------------|----------------------|-------------------------|---|---|
|                                      |   |                                                                                              | Emails Fax                   | es Calls              | Voicemails              | All M                      | essages              |                         |   |   |
| Actions for<br>selected<br>Messages. | ↦ | del                                                                                          | ete refresh move select all  |                       | (Messag                 | jes 1-21                   | ) 🔶                  |                         |   |   |
| C C                                  |   |                                                                                              | FROM                         | MESSAGE               | RECEIVED 🔽              | -                          | NOTES REC            |                         |   |   |
| New                                  | ↦ | Γ                                                                                            | 7032312209 - WIRELESS CALLER | VoiceMail: Voice Mail | 10:38 AM EST Today      | <b>F</b>                   | ł                    |                         |   |   |
| Voicemails<br>and Faxes are          |   |                                                                                              | 7038898335 - jb24a           | Call: 30 s            | 10:08 PM EST Thu 01/25  | <u>4</u>                   |                      | Nata                    |   |   |
| bold                                 |   | Γ                                                                                            | 7039732877 - WIRELESS CALLER | Call: 8 m 52 s        | 2:30 AM EST 01/24/2007  | <u>F</u>                   |                      |                         |   |   |
|                                      |   |                                                                                              | 7039732877 - WIRELESS CALLER | Call: 18 s            | 2:21 AM EST 01/24/2007  | <u>4</u>                   |                      |                         |   |   |
|                                      |   | Γ                                                                                            | 7032422424 - Matthew Smith   | Call: 25 s            | 11:56 PM EST 01/23/2007 | <b>F</b>                   |                      |                         |   |   |
|                                      |   |                                                                                              |                              |                       |                         | 7032422424 - Matthew Smith | Call: 14 s           | 11:56 PM EST 01/23/2007 | 4 | ⊳ |
|                                      |   | Γ                                                                                            | 7039732877 - WIRELESS CALLER | Call: 30 s            | 11:55 PM EST 01/23/2007 | <u>F</u>                   | ⊳                    |                         |   |   |
|                                      |   |                                                                                              | 7036739189 - Jack Bauer      | Call: 12 s            | 11:54 PM EST 01/23/2007 | <u>F</u>                   | Ť                    |                         |   |   |
|                                      |   |                                                                                              | Click on call le             | og to view Voicemail  | or Call Record.         |                            | L<br>Call I<br>Indic | Recording<br>ator       |   |   |

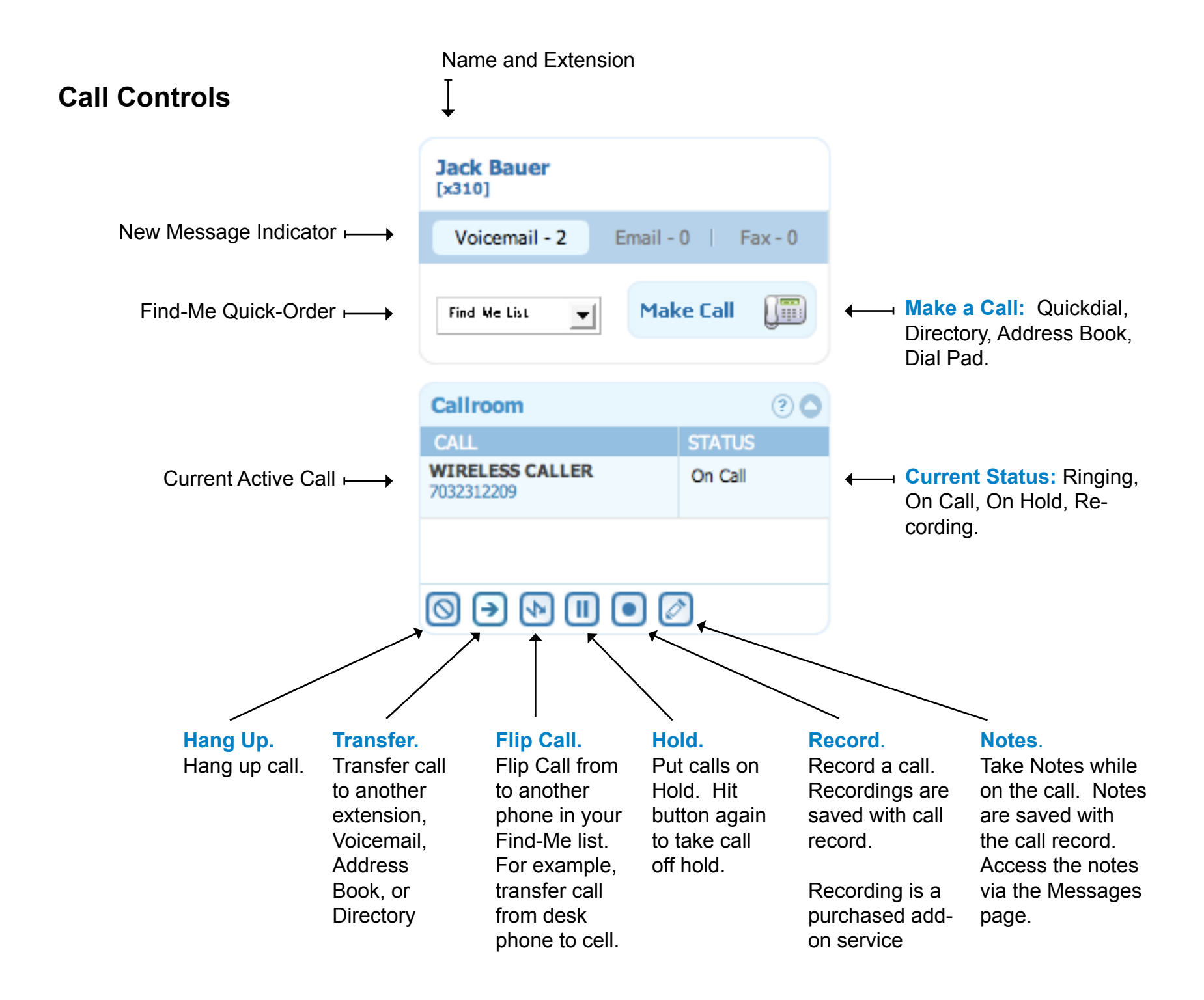

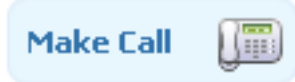

Click Make Call to dial a call. This will first call your Find-me entries based on the rules set there and then place the outbound call. To add entries to the Quick Dial list, click on Edit Menu in the bottom right corner.

| ake a call                                                                                                |            | Make a call                                                 |
|----------------------------------------------------------------------------------------------------|------------|-------------------------------------------------------------|
|                                                                                                    |            |                                                             |
| ICK DIAL DIRECTORY ADDRESS BOOK DIRECT DIAL                                                               | h<br>Ve    | QUICK DIAL DIRECTORY ADDRESS BOOK DIRECT DIAL               |
|                                                                                                    |            |                                                             |
| hesh                                                                                                    | IRI        |                                                             |
| arlie                                                                                                    |            | Badenov, Boris [x601]                                       |
| ii                                                                                                    | i.e        | Bad, Strong [x101]                                          |
| an Jose                                                                                                   | 3.6        | Barr, Foo [x8675]                                           |
| riano                                                                                                    | NON        | Bauer, Jack [x310]                                          |
|                                                                                                    | New        |                                                             |
|                                                                                                    | 3.6        |                                                             |
|                                                                                                    | Ba         |                                                             |
|                                                                                                    | New        |                                                             |
| Menu                                                                                                    | 3.5        |                                                             |
|                                                                                                    |            |                                                             |
|                                                                                                    |            |                                                             |
| ICK DIAL DIRECTORY ADDRESS BOOK DIRECT DIAL                                                               | 1<br>/e    | QUICK DIAL DIRECTORY ADDRESS BOOK DIRECT DIAL               |
| CK DIAL DIRECTORY ADDRESS BOOK DIRECT DIAL                                                                | / X Y Z    | QUICK DIAL DIRECTORY ADDRESS BOOK DIRECT DIAL               |
| X DIAL DIRECTORY ADDRESS BOOK DIRECT DIAL<br>12:A B C D E F G H I J K M N O P Q R S T U V W<br>19, Amanda | IXYZ<br>R  | QUICK DIAL DIRECTORY ADDRESS BOOK DIRECT DIAL               |
| K DIAL DIRECTORY ADDRESS BOOK DIRECT DIAL                                                                 | / X Y Z RI | QUICK DIAL DIRECTORY ADDRESS BOOK DIRECT DIAL  CALL  A Gost |
| K DIAL DIRECTORY ADDRESS BOOK DIRECT DIAL<br>12:A B C D E F G H I J K M N O P Q R S T U V W<br>ng, Amanda | X Y Z RI   | QUICK DIAL DIRECTORY ADDRESS BOOK DIRECT DIAL               |
| K DIAL DIRECTORY ADDRESS BOOK DIRECT DIAL                                                                 | / X Y Z RI | QUICK DIAL DIRECTORY ADDRESS BOOK DIRECT DIAL               |
| CK DIAL DIRECTORY ADDRESS BOOK DIRECT DIAL                                                                | X Y Z RI   | QUICK DIAL DIRECTORY ADDRESS BOOK DIRECT DIAL               |
| CK DIAL DIRECTORY ADDRESS BOOK DIRECT DIAL                                                                | X Y Z      | QUICK DIAL DIRECTORY ADDRESS BOOK DIRECT DIAL               |
| ICK DIAL DIRECTORY ADDRESS BOOK DIRECT DIAL                                                               | A Y Z RE   | QUICK DIAL DIRECTORY ADDRESS BOOK DIRECT DIAL               |
| ICK DIAL DIRECTORY ADDRESS BOOK DIRECT DIAL                                                               | Z Y Z RI   | QUICK DIAL DIRECTORY ADDRESS BOOK DIRECT DIAL               |
| ICK DIAL DIRECTORY ADDRESS BOOK DIRECT DIAL  12:A B C D E F G H I J K M N O P Q R S T U V W ong, Amanda   | A Y Z RE   | QUICK DIAL DIRECTORY ADDRESS BOOK DIRECT DIAL               |

## Flip Call.

When you use the Flip feature, you can quickly transfer the call to another entry in your Find-Me list.

This is very useful if you are at your desk and need to leave but want to continue the call. Another example answering a call on your cell and then transferring to your desk as you walk into the office.

Hint: To do this from the phone without being in the application, hit ##, option 3, and your extension. This will transfer the call to yourself and you pick it up as it rings through your Find-Me list. However, it will not go to inactive Find-Me entries, where with Flip, you can choose any entry directly.

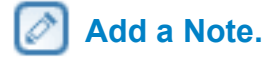

Takes Notes about the call. Notes are saved with the Call Record and can be accessed via the Message Window. Notes are also searchable via the search features.

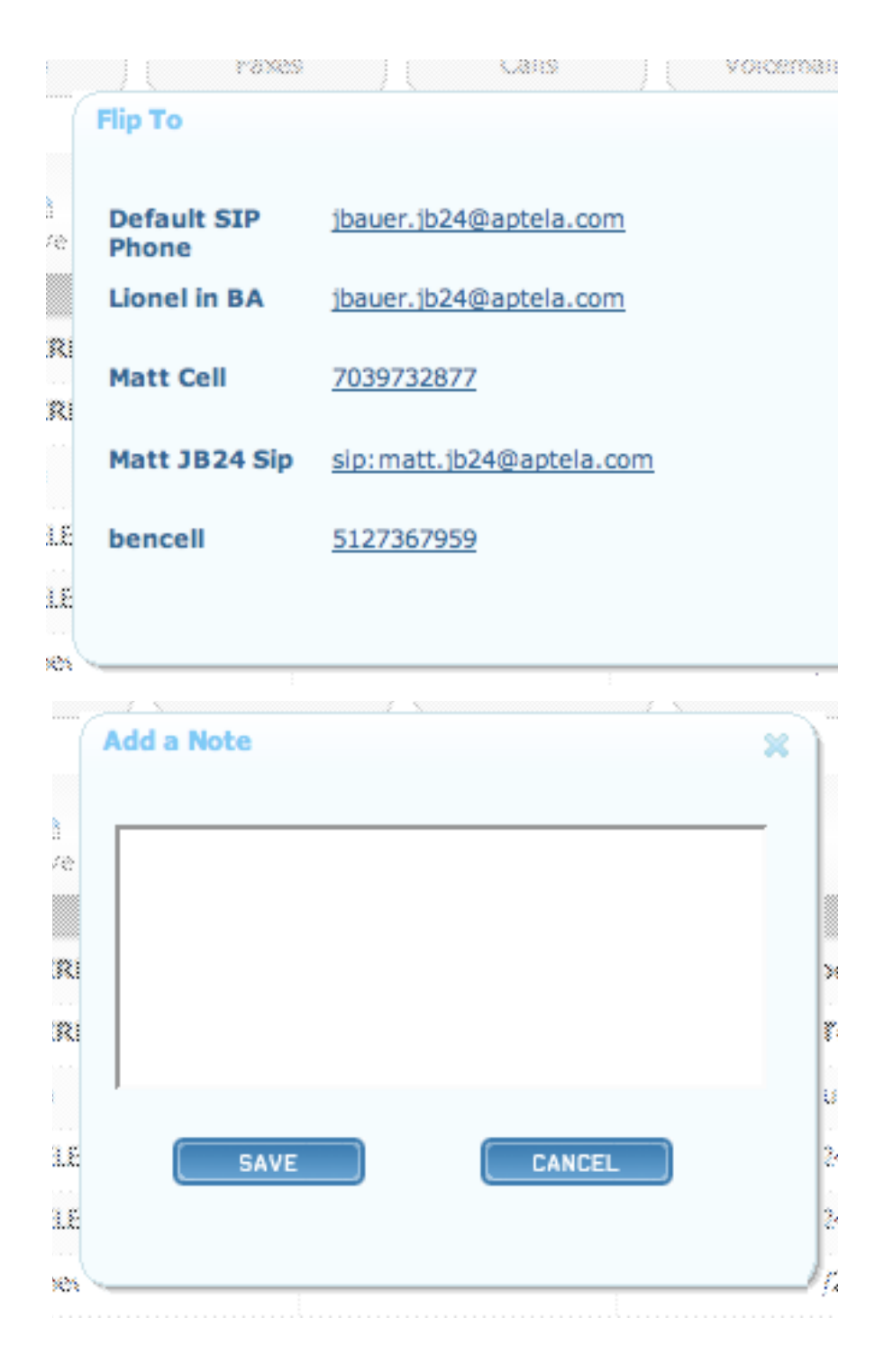

### **Quick Find-Me**

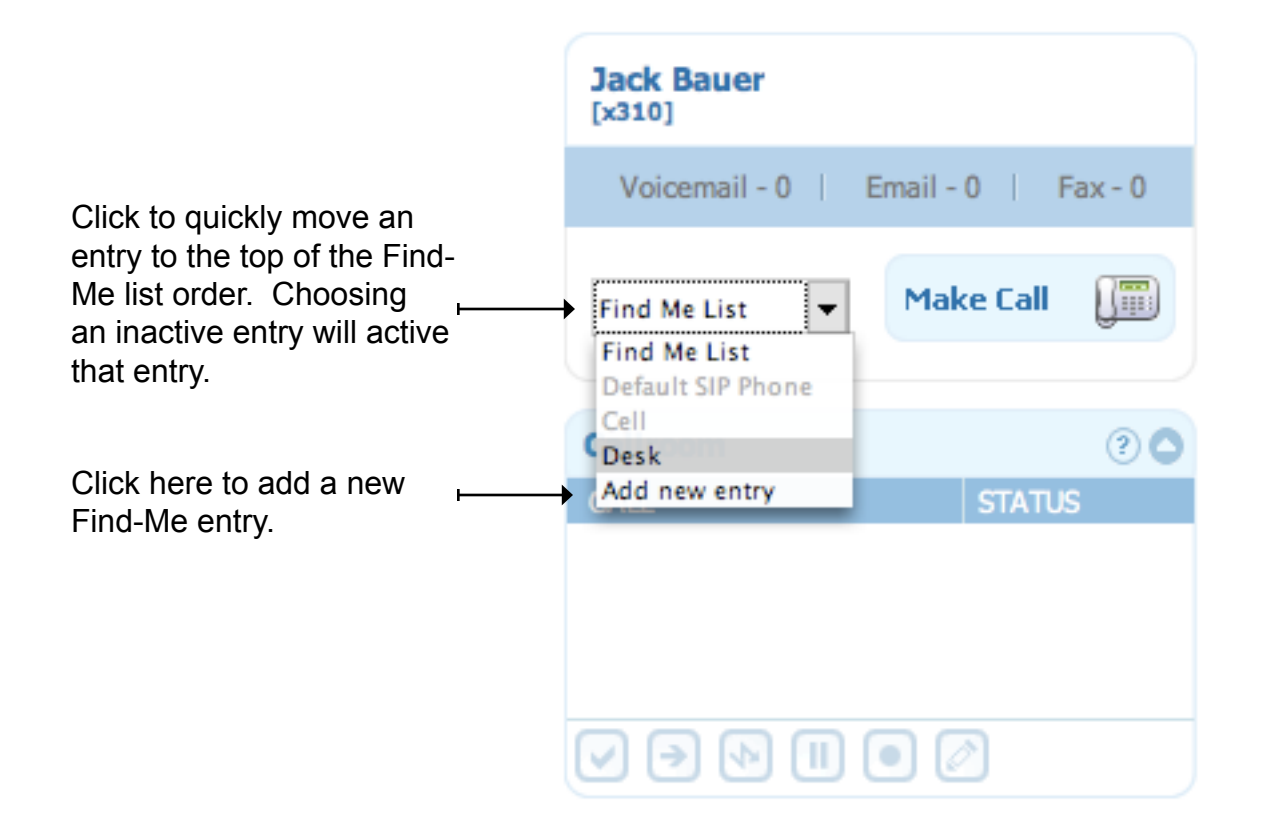

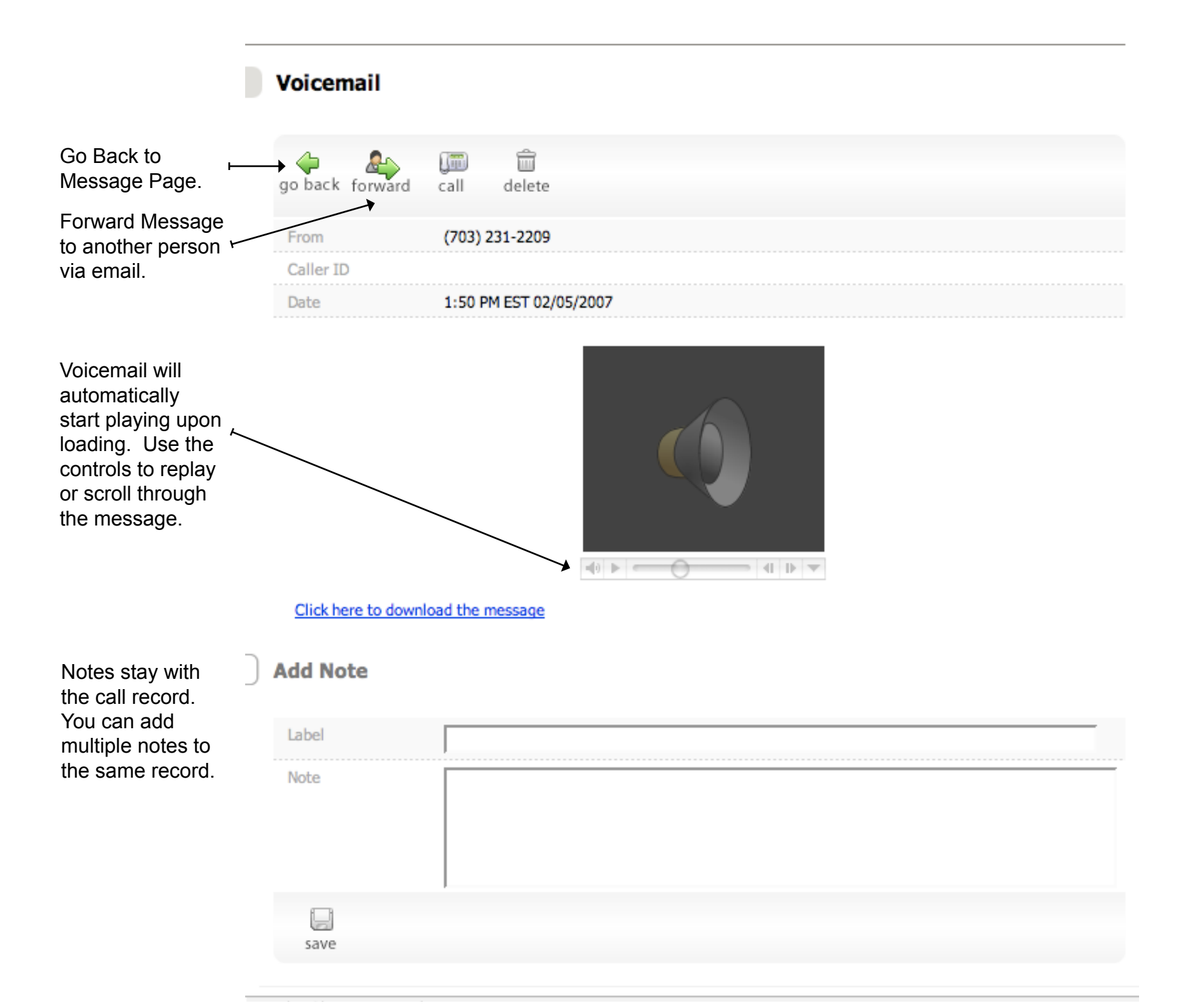

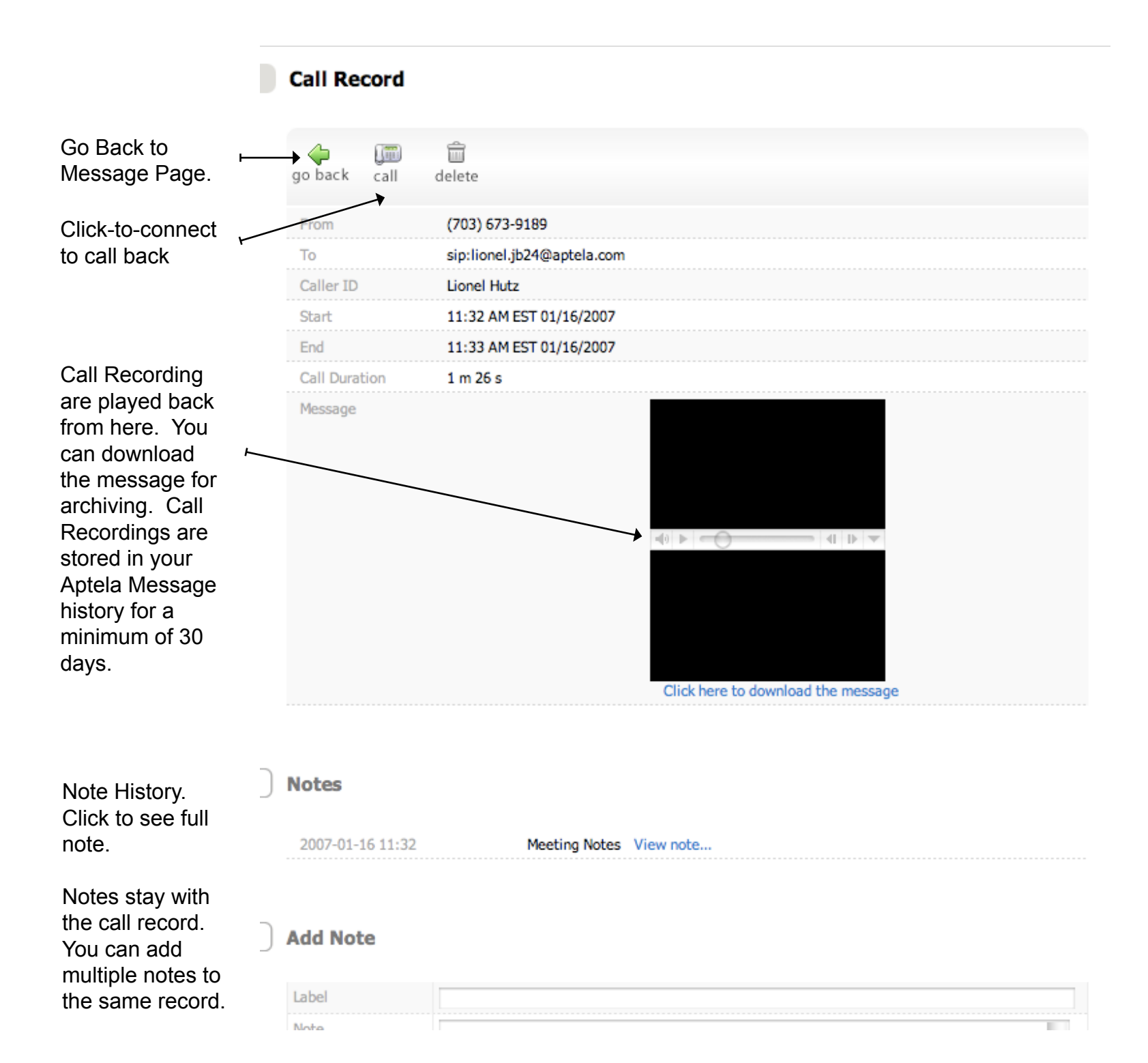

## **Messages Window Actions**

Write a new email.

Send a fax. PDF is the preferred format.

Lists are groups of address book contacts or employees. Lists are very useful for bulk faxing, conference calls, or announcements.

View Personal Message Log or choose to view a department that you belong to. Information may be restricted based on the permissions your user is granted.

|           | Message Commands | ? 🗅               | ← | Click on triangle to collapse section.                                   |
|-----------|------------------|-------------------|---|--------------------------------------------------------------------------|
| <b>→</b>  | New Email        | 🔍 Search 🗲        |   | Click on triangle to collapse section.                                   |
| $\mapsto$ | 📠 New Fax        | 🙀 New Folder 🔶    |   | Create new folder to store messages.                                     |
| $\mapsto$ | Manage Lists     | 🔯 Delete Folder 🗲 |   | Delete folders. All<br>messages in folder will<br>be moved to the trash. |
|           | Browse Folders   | ? 🗅               |   |                                                                          |
| <b>→</b>  | Personal         | •                 |   |                                                                          |
|           | 🚈 Inbox 🔶        |                   |   | Inbox contains inbound call records,                                     |
|           | Trash 🔶          |                   |   | Deleted records are stored here for 30                                   |
|           | E Sent Items     |                   |   | days before permanently deleting.<br>Sent Items contains outbound call   |
|           |                  |                   |   |                                                                          |
|           |                  |                   |   |                                                                          |
|           |                  |                   |   |                                                                          |

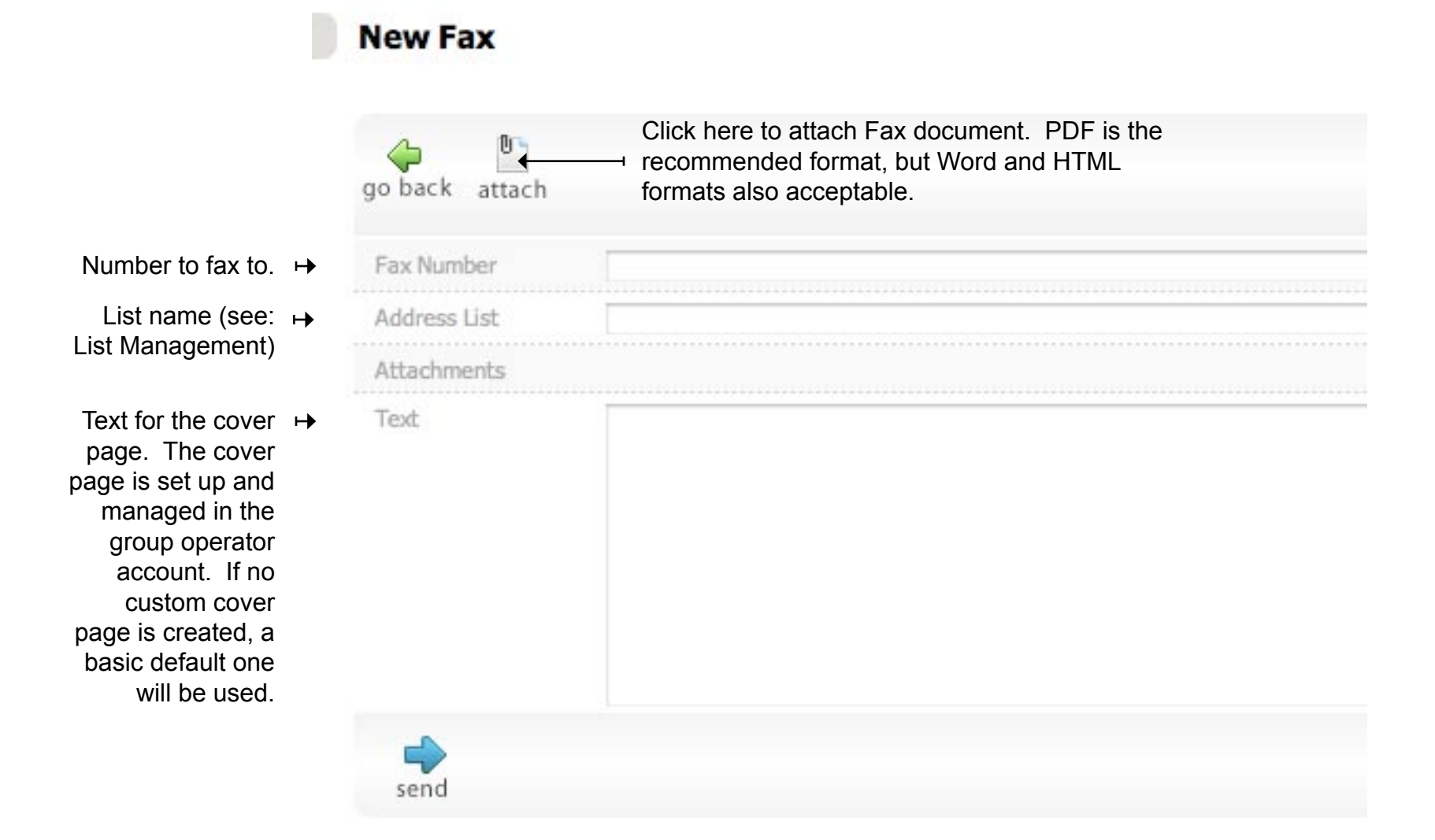

About: Contains account info like phone numbers. The operator account has additional info. **My Account:** This section holds the majority of the user specific call routing configuration including Find Me, Call Screening, and Notifications. **Preferences:** This section holds settings for

the Aptela Application Interface, email, and Click-to-connect settings.

|                         | About My Account Preference | s |
|-------------------------|-----------------------------|---|
| Messaging Settings      |                             | ? |
| 🔅 General               | Fetch Email                 |   |
| Mailboxes               | ې CallerId                  |   |
| 🔅 Reply/Forward         | Olick-to-Connect            |   |
| l Email Signature       |                             |   |
| Other Settings          |                             | ? |
| Instant Messaging       | Edit Media Library          |   |
| 🛞 Quick Dial Menu       |                             |   |
| 🔅 Contact Template Menu |                             |   |

| Edit Power User          |   |                     |                  |
|--------------------------|---|---------------------|------------------|
| • Find Me List           |   |                     |                  |
| • Account Information    |   |                     |                  |
| Privacy/Call Screening   |   |                     |                  |
| • Notifications          |   |                     |                  |
| Call Customization       |   |                     |                  |
| • VoIP Settings          |   |                     |                  |
| O Public Website Entries |   |                     |                  |
| <b>O</b> E911            |   |                     |                  |
|                          |   | sav                 | ] 🥝<br>/e cancel |
|                          | F | Remember to Save yo | our changes      |

Name: Enter a name for this entry.

**Phone Number:** If using an Aptela phone, click on Default SIP Phone, otherwise enter a phone number here. **Extension:** If the number you are calling requires an extension, enter that here.

**Enabled:** Enable calls to be routed this phone. If nothing is enabled, calls will go straight to voicemail.

**Rings:** Number of rings before the Find Me list moves onto next entry or goes to voicemail.

**Default SIP Phone:** Click to auto-fill the SIP address for this user. If using VoIP from Aptela, this needs to be enabled. **Detect Machine:** When used with cell phones or other non-Aptela phones, this is helpful to detect when the call goes to the voicemail of that number.

**Voice Mail:** If you want to use the voicemail of the selected device and not the Aptela voicemail, select here. Trust for VM Access: When calling from this device, you will not have to enter your PIN number to access your voicemail.

|                               |    | NAME              | PHONE NUMBER           | EXTENSION | ENABLED      | RINGS      | DEFAULT<br>SIP<br>PHONE | DETECT<br>MACHINE | VOICE<br>MAIL | TRUST<br>FOR<br>VM<br>ACCESS |      |
|-------------------------------|----|-------------------|------------------------|-----------|--------------|------------|-------------------------|-------------------|---------------|------------------------------|------|
| Use the arrows to             | ÷  | Default SIP Phon- | SIP Phone: jbauer.jb24 |           | $\checkmark$ | 2          | $\checkmark$            |                   | 0             | $\checkmark$                 | Ô    |
| reorder your<br>Find Me list. | ۲  | Cell              | (555) 973-2877         |           | $\checkmark$ | 4          |                         |                   | 0             |                              | Ô    |
|                               |    |                   |                        |           |              |            |                         |                   |               | add er                       | ntry |
|                               | Us | e System Voice N  | ۲                      | •         |              |            |                         |                   |               |                              |      |
|                               | No | Answer Destina    |                        | Voicemail |              | OCall      | Tree                    |                   |               |                              |      |
|                               | Af | ter VM Is Left    | ۲                      | ⊛Hangup   |              | OCall Tree |                         |                   |               |                              |      |
|                               | Ca | lling Method      |                        | ۲         | Sequentia    | I          | Blas                    | t                 | 0             | Disabled                     |      |

Use System Voice Mail: Check here to use the Aptela system voicemail.

**NoAnswer Destination:** If the call is answered, choose to have the call go to Voicemail or go back to the Call Tree. After VM is Left: Once the caller has left a voicemail, you can have the call roll back to the Call Tree. **Calling Method:** Sequential calls the first entry in the Find Me list for the specified number of rings and then the next. After the last entry has been tried, the call will roll to voicemail. With Blast, up to 5 entries in the Find Me list will be rung all at once. The call will ring for the longest of the entries and then roll over to voicemail.

### Remember to Save your changes.

### O Privacy/Call Screening

| In Public Directory | $\underline{\checkmark}$ |                            |     |
|---------------------|--------------------------|----------------------------|-----|
| Call Screening      |                          | Number of times menu plays | 3 2 |
| Announce Caller     | ⊉                        | Announce Callee            |     |

In Public Directory: Adds user to Dial by Name directory within the Call Tree.

**Call Screening:** Prompts callers to say their name before call is routed to your extension. **Announce Caller:** When you answer the call, the system will play the name the person recorded during the Call Screening.

**Number of Time menu plays:** When you answer the call, and Call Screening is enabled, you will be presented with a menu of options. This sets the number of times the menu is played. If nothing is selected after the menu plays, the call with routed to voicemail.

**Announce Callee:** When the call comes from a department, this option will have the department name played when the call is answered. This is greatly useful if you answer calls for multiple departments or get a mix of direct and department calls.

#### Notifications

| Туре          | Enabled                 | Include<br>Content      | Mark as<br>Read | Target Email Address |
|---------------|-------------------------|-------------------------|-----------------|----------------------|
| Emails        |                         | $\overline{\checkmark}$ |                 |                      |
| Calls         |                         |                         |                 |                      |
| Voicemails    | $\overline{\checkmark}$ | ⊻                       |                 | jbauer@ctu.gov       |
| Announcements |                         |                         |                 |                      |

In this section, you set up notifications to email you when you get new messages in Aptela. Just enter where you want the messages to go in the Target Email Address. You enter multiple addresses by separating emails with a comma.

**Enabled:** Check here to enable notifications for this type of messages.

**Included Content:** This is option includes the content of the message with the notification. Voicemails are sent as .wav files and can be listened to from your email client (Outlook, Thunderbird, Mac Mail). **Mark as Read:** This will mark messages in your Aptela message window as read messages.

### Call Customization

| Туре                       | Enabled      | Prompt Audio | Upload New Prompt | Duration (Sec.) |
|----------------------------|--------------|--------------|-------------------|-----------------|
| Custom Transfer<br>Message | Ξ            | Click here   | Choose            | Media           |
| Caller Ident. Message      |              | Click here   | Choose            | MEDIA 3         |
| User Name                  | $\checkmark$ | Click here   | Choose            | Media           |
| Voice Mail Greeting        | ₹            | Click here   | Choose            | Media           |
| Trust CallerID for VM      | Access       |              |                   | ⊙No ⊖Yes        |
| Access your Group ma       | ilboxes when | checking VM  |                   | ⊙No ⊖Yes        |
| Permit International (     | Calling      |              |                   | Yes             |
|                            |              |              |                   |                 |

Call Recording

User name and Voicemail Greeting can be uploaded here or recorded by dialing into your extension and hitting

\* (star). If no User Name is recorded, callers may have a hard time finding you when dialing by extension as your name will not be played.

Custom Transfer Message will play a message to the caller before it transfer the call to you.

**Trust CallerID for VM access:** This must be enabled for **Trust for VM** to work (see Find Me list settings). Permit International Calling: Only the operator can change this setting. **Call Recording:** The operator must enable this setting. Call recording is an add-on purchase.

Per Call 💲

### **VoIP** Settings

| Custom CallerID         |             |
|-------------------------|-------------|
| Polycom MAC Address     | 0004f205xzy |
| Enable CallerID Privacy | No          |

**Custom CallerID:** If user based CallerID is enabled in the preference, then enter the desired CallerID number here. This must be a valid CallerID number you own. Only the account operator can make changes to this field. **MAC Address:** When using Aptela Auto-configuration tools, enter the MAC address of your IP phone. See the Aptela knowledge base for more info on auto-configuration setup.

**Enable CallerID Privacy:** This will block CallerID information from being sent on outbound calls. Only the account operator can modify this setting.

#### Public Website Entries

| On Public Website |   |               |          |
|-------------------|---|---------------|----------|
| Web Call Back     | ⊻ | Web Extension | <u>m</u> |
| Web Email         | Ξ | Web Chat      | Ξ        |

This allows the information to posted to the public directory (see: www.aptela.com/public/yourgroupname)

This always enables information to included in the Aptela Google Gadget.

### **©** E911

| Address    |                          |        |
|------------|--------------------------|--------|
| Select New | 555 H1 Honolulu HI 96815 | *<br>* |
| Address    | Honolulu HI 96815        |        |
| Current    | 555 H1                   |        |

If you have multiple addresses associated with this account, select the address you are located at here.

Additional addresses are added and maintained by the account operator.

For more information about Enhanced 911 visit: www.aptela.com/e911